## <FortiClient VPN 利用ガイド> Android 編

【FortiClient のアプリをダウンロードし、VPN を設定する】

1. 「Google Play」をタップします。

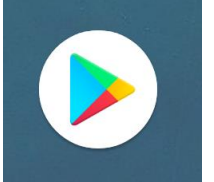

2.「Forticlient」を検索し、「インストール」をタップします。

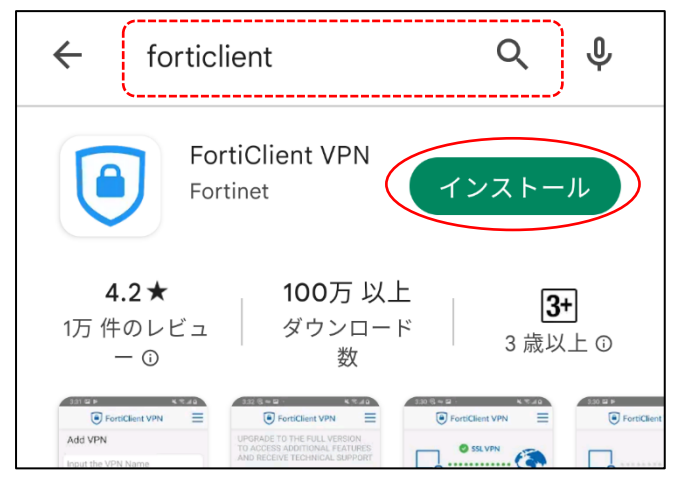

3. インストールが完了したら、「開く」をタップします。

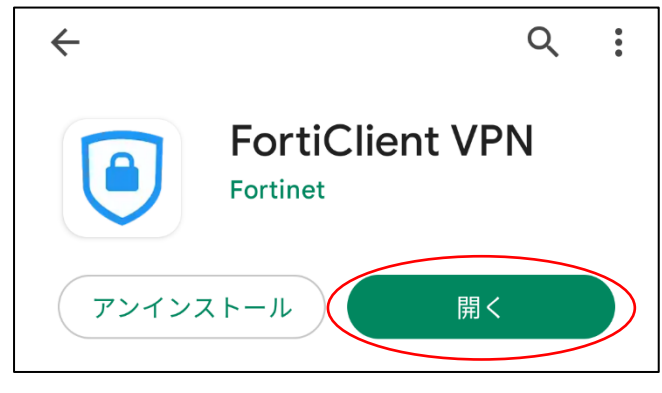

4. 確認画面が表示されるので「OK」をタップします。

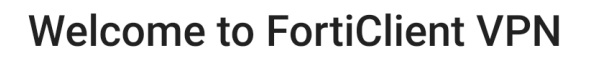

This is a free version of FortiClient software with limited feature support. Please upgrade to the licensed version for advanced features and technical support.

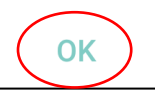

5. アクセスの許可について表示されるので「OK」をタップします。

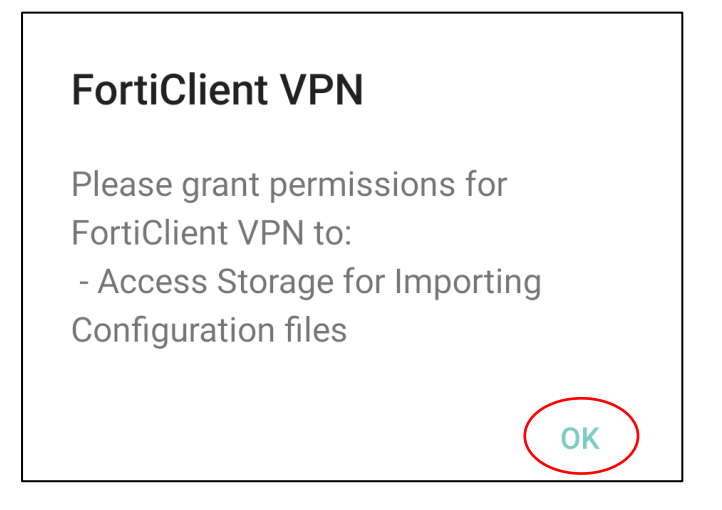

6. アクセスの許可について表示されるので「許可」をタップします。

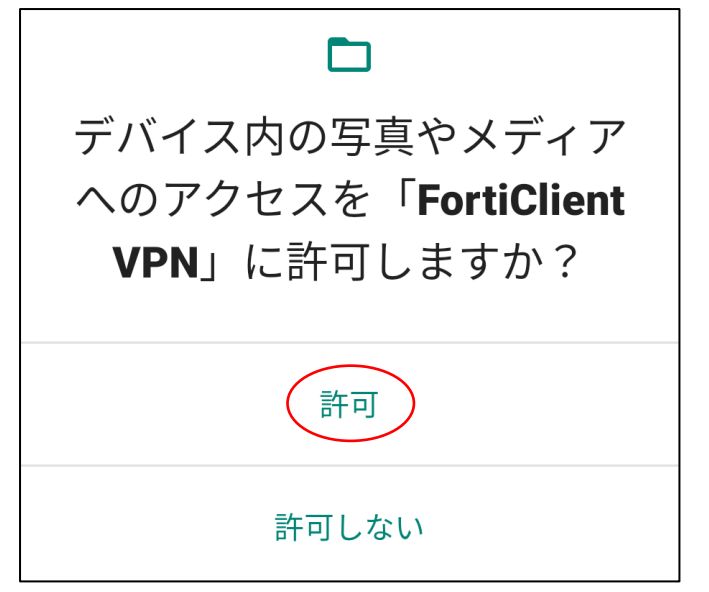

7. VPN 追加の画面で下記を入力後、「作成」をタップします。

| FortiClient VPN     | 【VPN 名】 | 「HUE」と入力        |
|---------------------|---------|-----------------|
| VPN追加               |         | · SSL VFIN] 2選扒 |
| HUE                 |         |                 |
| VPNタイプ<br>o SSL VPN |         |                 |
| O IPsec VPN         |         |                 |
| 作成                  |         |                 |

8. 各項目に必要な情報を入力して VPN の設定をします。設定後、下部の「<>>(戻る)」をタップします。

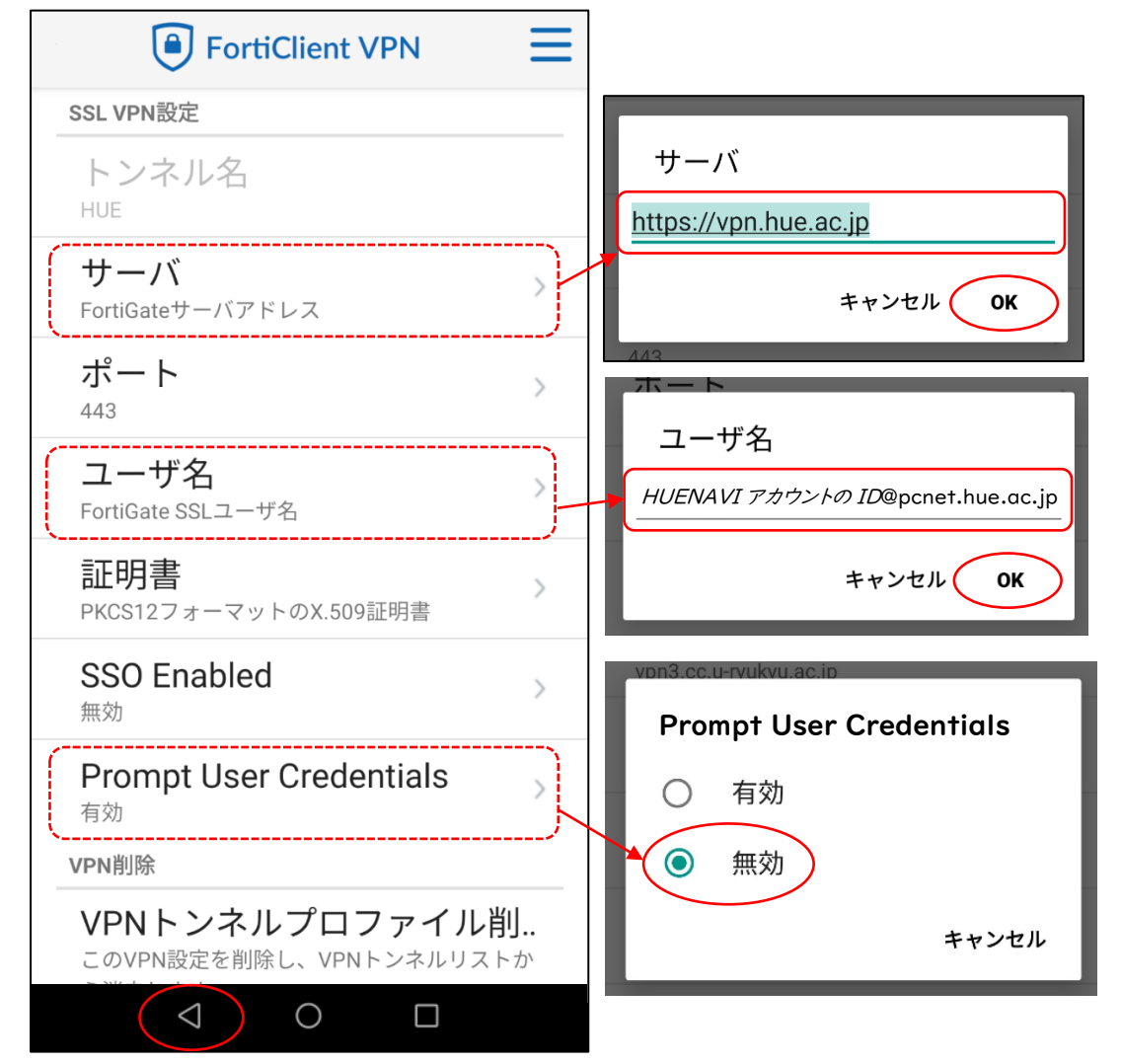

9.以下の画面が表示されたら設定完了です。

|          | For | rtiClient VPN | ≡ |
|----------|-----|---------------|---|
|          |     |               |   |
|          |     | HUE           |   |
| <b>¢</b> | 設定  |               | > |
|          |     | 接続            |   |

## 【VPN に接続する】

I.「Forticlient VPN」を開きます。

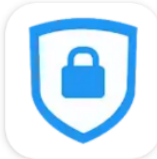

2. 設定した「HUE」の VPN に接続します。

| FortiClient VPN | ≡ |
|-----------------|---|
|                 |   |
| HUE             |   |
| \$<br>設定        | > |
| 接続              |   |

3. HUENAVI アカウントのパスワードを入力し、「ログイン」をタップします。

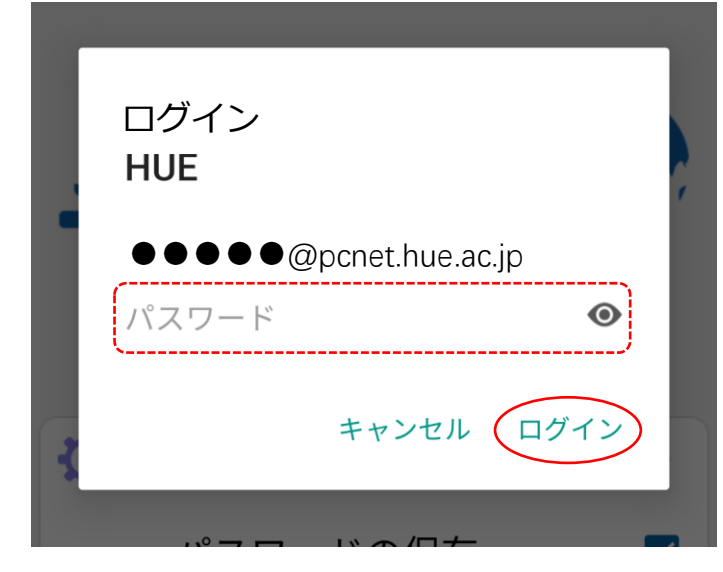

4.「OK」をタップします。

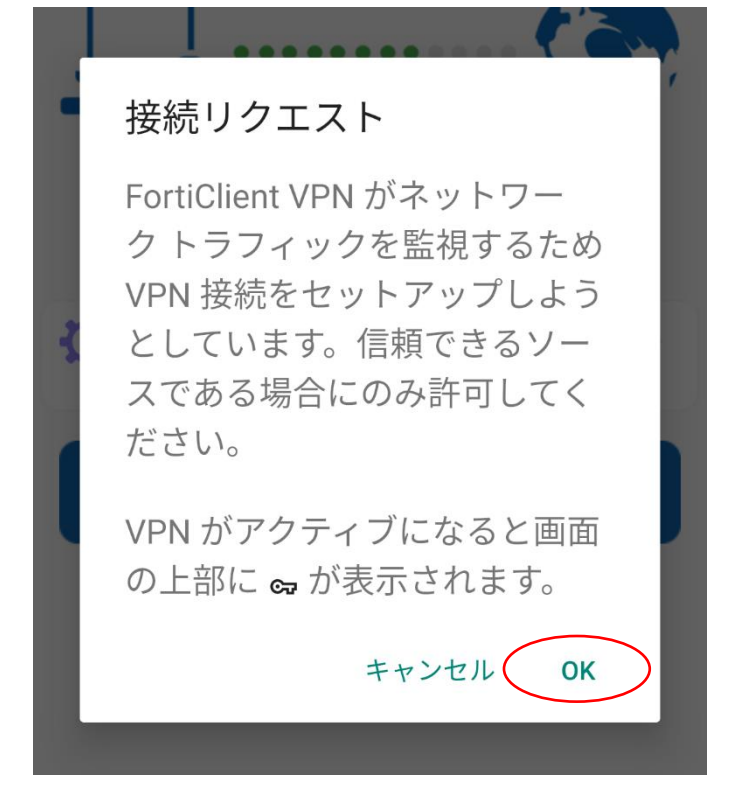

5. 以下の画面が表示されれば接続完了です。

| FortiClient VPN    |
|--------------------|
| SSL VPN            |
| HUE-lib_vpn        |
| 接続中: 0:06          |
| リモート: 192.168.0.70 |
| ローカル: 10.212.134.1 |
|                    |
| 切断                 |

## 【朝日新聞クロスサーチにアクセスする】

1. 図書館ホームページ を開いて「朝日新聞クロスサーチ」をクリックします。

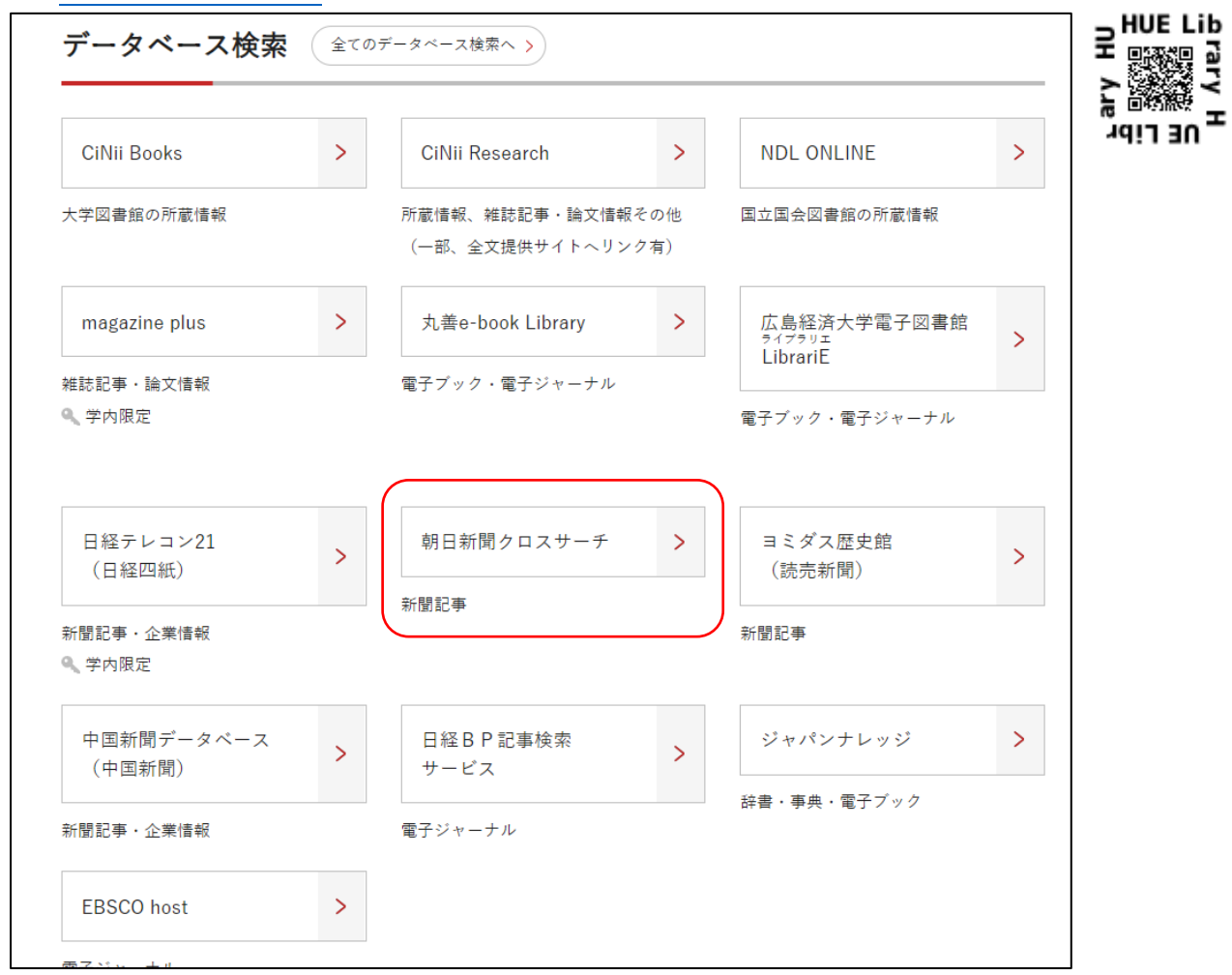

2. 朝日新聞クロスサーチのトップ画面が表示され、学外から利用できます。

\*利用後は必ず「ログアウト」で終了してください。

\*同時アクセス数2を超えている時はアクセスができません。時間をおいてログインしてください。

| 朝日新聞クロ<br>for Libra                                                                                                    | コスサーチ<br>ary    |                      |                | English 使い方 (  | ? 利用規定<br>G・ログアウト |
|----------------------------------------------------------------------------------------------------|-----------------|----------------------|----------------|----------------|-------------------|
| ТОР                                                                                                    | <u></u>         | ナンス                  |                |                |                   |
| 記事 1985~                                                                                                    | 7月4日<br>です。     | (月) 17:00ごろ〜20:00ごろ、 | すべてのサービスを停止します | 。※並行稼働中の開蔵Ⅱはご利 | 用可能               |
| 縮刷版 ~1999                                                                                                    |                 |                      |                |                |                   |
| キーワード検索                                                                                                    | (全て)            | のコンテンツを検索            |                | × Ø 横断         | i検索               |
| 日付検索                                                                                                    |                 |                      |                |                |                   |
| 全国の地域面                                                                                                    | ジャンル検索          |                      |                |                |                   |
| 戦前の外地版                                                                                                    | 司事 1995 約       | 副版1000               | 7              |                |                   |
| 現代用語                                                                                                    |                 | · MM ~ 1355 天文— ·    |                |                |                   |
| 英文ニュース                                                                                                    | 最新号(記事テキス<br>ト) | 天声人語・オピニオ<br>ン       | 時事に強くなる        | 就活応援           | 政治・国際・経済          |
| 1.47                                                                                                    | 教育・科学・環境        | エンタメ                 | 文化             | くらし・健康         | 人・生き方             |
| 人物                                                                                                    | 読書・書評           | 人気の企画・長期連<br>載       | スポーツ           | 社会・話題          | 全国ふるさと記事          |
| マサレガラフ<br>の日が聞かったといい<br>朝日新聞クロスサーチとは   著作権について   利用環境   アクセシビリティー<br>キサイトに掲載の記事・写真専の無新新載を装じます。すべての内容は日本の著作権法並びに国際条約により保護されています。<br>Copyright (c) The Asahi Shimbun Company. All rights reserved. No reproduction or republication without written permission. / 管理ver.10.27 |                 |                      |                |                |                   |

## 【VPN を切断する】

I.「Forticlient VPN」を開きます。

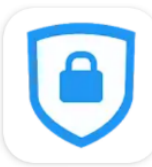

2. 「切断」をタップします。

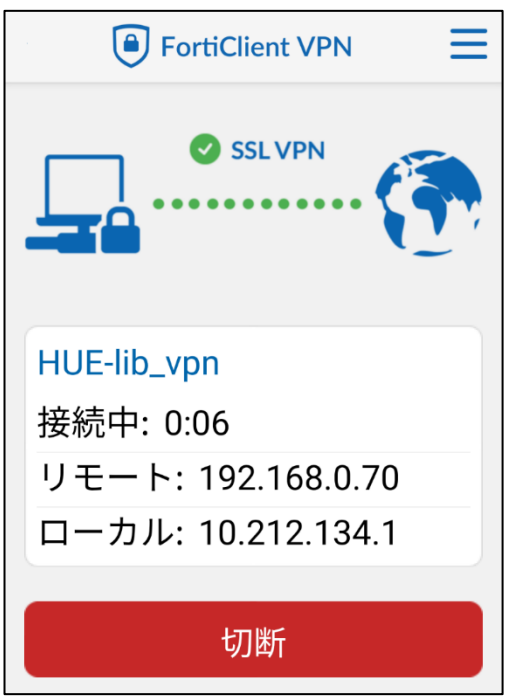